消費生活アドバイザー 有資格者サイト

eラーニング講座マニュアル

Ver. 1. 9

| 1.利用推奨ブラウザ            | 3       |
|-----------------------|---------|
| 2.パソコンとスマホの画面について     | 5       |
| 3.メールアドレスの登録          | ··· 7   |
| 4.登録情報の変更・更新          | …10     |
| 4 – 1.登録データを更新する      | … 1 1   |
| 4 – 2.メールアドレスの変更      | ··· 1 2 |
| 5.ID・パスワードを忘れた場合      | …13     |
| 6.講座に申込む              | …16     |
| 6-1.各講座に申込む           | …17     |
| 6-2.受講し放題に申込む         | ··· 2 4 |
| 6 – 3.講座の状況を確認する      | ··· 2 5 |
| 6-4.申込済講座を確認する        | ··· 2 6 |
| 6-5.受講済講座を確認する(アーカイブ) | ··· 2 7 |
| 7.講座を視聴する             | ··· 2 8 |
| 8.アンケートに回答する          | 3 0     |
| 9.受講履歴を閲覧する           | 3 3     |

# 1.利用推奨ブラウザ

### 1.利用推奨ブラウザ

当サイトのご利用にはChrome・Safariを推奨いたします。 以外のブラウザでもご覧いただけますが、正しく表示されない恐れがございます。

また、前回のログインのキャッシュが残っている場合、各メニューボタンが正常に動作しない場合がございます。 ブラウザのキャッシュをクリアしてから再びログインしてください。

----【利用可能ブラウザ】---- ※環境によっては一部の機能が正しく表示されない恐れがあります。 ---- 【利用推奨ブラウザ】----PC端末 PC端末 ■ Windows ■ Windows ・Microsoft Edge (Windows10の場合) ・Google Chrome (最新) ・Mozilla Firefox (最新) ・Internet Explorer 11.x ※一部の機能が正しく表示・動作しない事案が確認されています。 ■ Macintosh • Safari 10/11 スマートフォン・タブレット ■ Android ・Google Chrome (最新) ■ iPhone • iPad • Safari 10/11

----【対象外ブラウザ】----スマートフォン・タブレット ■Android端末 オリジナルブラウザ ※Chromeでの閲覧を推奨致します。

#### 海外からのアクセスについて

海外からのアクセスは通信、ファイヤーウォールの影響などで正しく動作しない場合がございます。

# 2.パソコンとスマホの画面について

2.パソコンとスマホの画面について

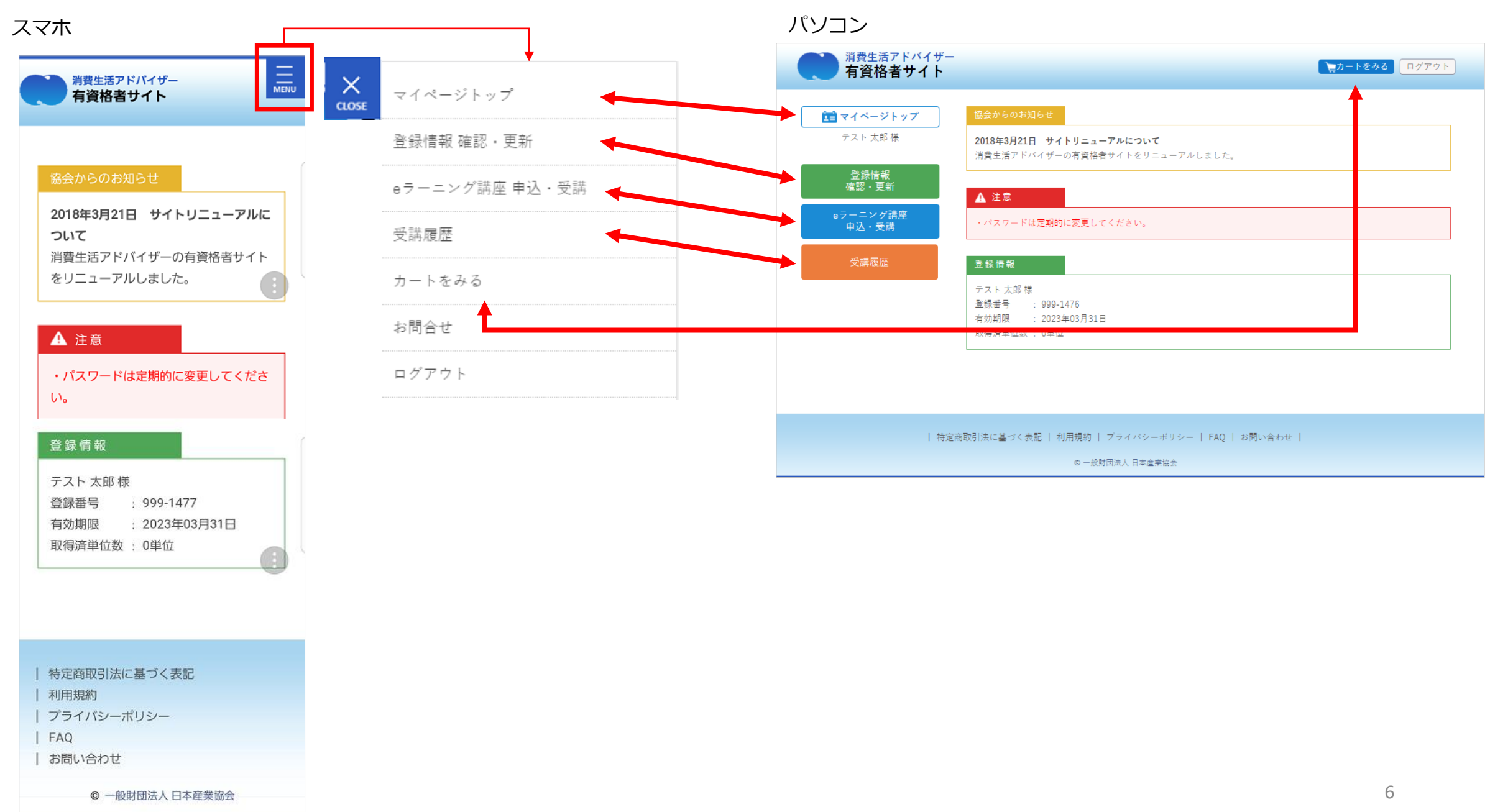

## 3.メールアドレスの登録

### 3.メールアドレスの登録

①<u>https://nissankyo-adv.jp/</u>にアクセスし、IDパスワードを入力。
 (この時点でメールアドレスの登録がない場合、自動的に②の画面へ)

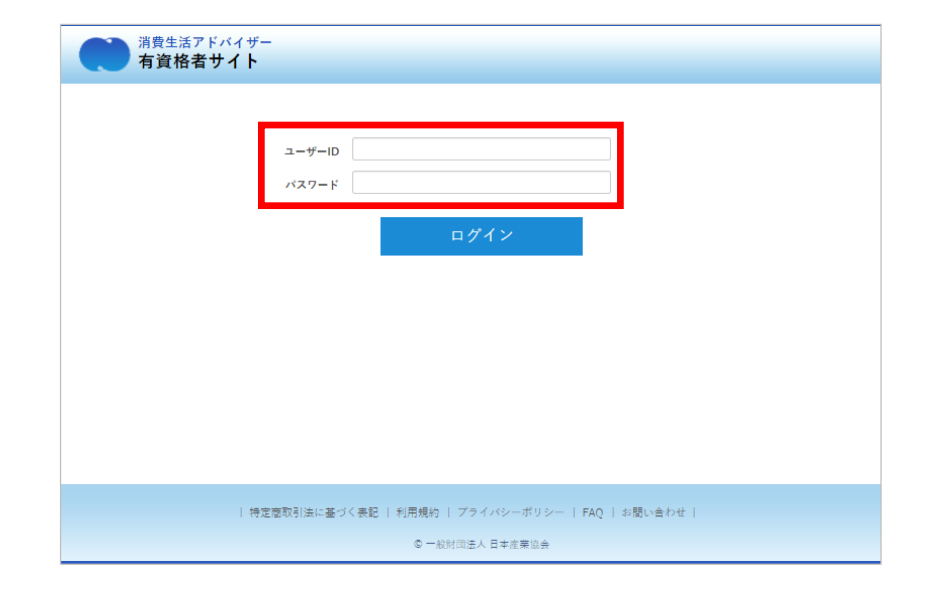

#### ②メール登録画面でメールアドレスを入力

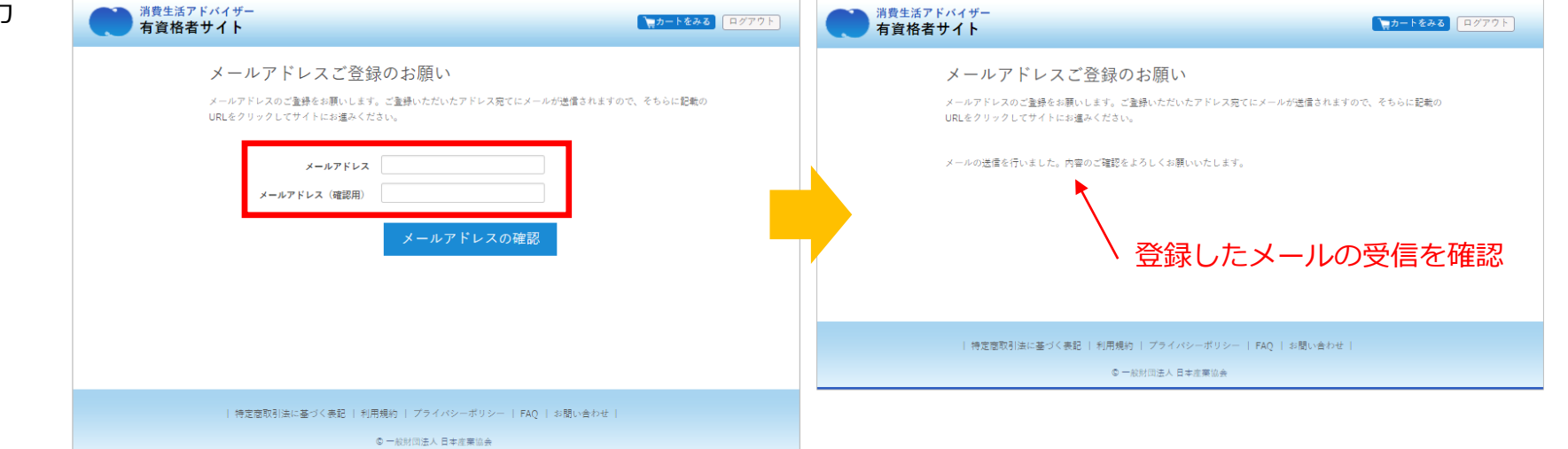

※メールアドレスを変更する場合はP10「メールアドレスの変更」へ

#### ④届いたメール内のURLにアクセス

(24時間以内にURLのページへアクセスしてください)

※万一迷惑メール等に受信して、24時間以上過ぎてしまった場合は 別のメールアドレスにて再度メール登録を行ってください。 ログイン後にマイページよりメールアドレスの変更は行えます。 メールアドレスの認証(消費生活アドバイザー有資格者サイト)

消費生活アドバイザー有資格者サイト <noreply@nissankyo-adv.jp> To 自分 ▼

テスト 太郎 様

メールアドレスの登録は、まだ完了しておりません。 仮登録から24時間以内に、以下のURLをクリック・タップしてください。 https://nissankyo-adv.jp/email\_registration\_completed/?session=9dd181db1894(

消費生活アドバイザー有資格者サイト事務局 (株式会社アクティブ内) URL: <u>https://nissankyo-adv.jp/</u> e-mail: <u>kyokaiinfo@nissankyo-adv.jp</u>

⑤登録完了の画面表示を確認

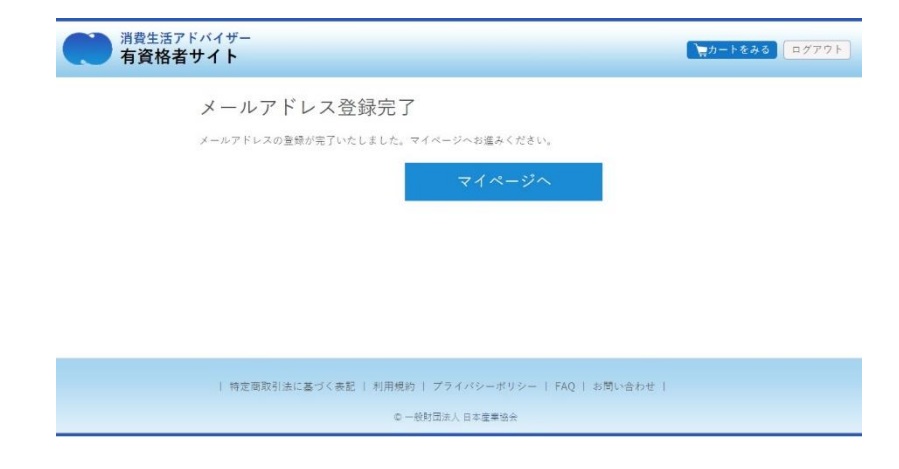

※引き続き、講座に申込みいただく場合は、 登録完了画面の「講座一覧」へ進んでください。

## 4.登録情報の変更・更新

4-1.登録データを更新する

マイページへログイン(P4 メールアドレスの登録が必須です。)
 左メニューの「登録情報 確認・更新」ボタンをクリック、
 タップしてください。

②修正したい情報を編集し「更新」をクリック、タップしてください。③ページ内に「会員情報を更新しました」の表示

※性別、生年月日は変更できません。

| 11 マイベージトップ           |                                | 48                                                                                           |                       |                                 |                                                                             |
|-----------------------|--------------------------------|----------------------------------------------------------------------------------------------|-----------------------|---------------------------------|-----------------------------------------------------------------------------|
| アスト文形様                | 201883R<br>1885.57             | 23日 デイトリニューアルについて<br>ドバイサーの実育保管アイトをリニューアルしました。                                               |                       |                                 |                                                                             |
| 010164                |                                |                                                                                              |                       |                                 |                                                                             |
| •?>//#E               |                                | ドロ意発行に変更してください。                                                                              |                       |                                 |                                                                             |
|                       |                                | A CONTRACT OF A CONTRACT OF                                                                  |                       | Ę                               | 更新完了のメッセージ                                                                  |
|                       |                                |                                                                                              |                       |                                 |                                                                             |
|                       |                                |                                                                                              |                       |                                 | $\mathbf{X}$                                                                |
| 消費生活アドバイザー<br>有資格者サイト |                                | <b>1</b><br><b>1</b><br><b>1</b><br><b>1</b><br><b>1</b><br><b>1</b><br><b>1</b><br><b>1</b> | 消費生活アドバイザー<br>有資格者サイト |                                 | <b>****************</b>                                                     |
| - ジトップ> 登録情報 確認・更新    |                                |                                                                                              | マイページトップ > 全録情報 雑記・更新 |                                 |                                                                             |
| マイページトップ              | ご登録内容の確                        | 認・更新                                                                                         | (前)マイページトップ           | ご登録内容の確                         | 認・更新                                                                        |
| アスト大助権                | ご登録いただいている内容の<br>更新される場合には、必要業 | 確認と更新が可能です。<br>所をご修正の上、ページ下部の更新ポタンを押下してください。                                                 | テスト 天郎 味              | ご登録いただいている内容の<br>更新される場合には、必要箇所 | 崔認と要新が可能です。<br>終をご修正の上、ページ下部の更新ポタンペートしてください。                                |
| 登録情報<br>確認・更新         | 約名前<br>必須                      | 推 テスト 名 大郎                                                                                   | 登録情報<br>確認・更新         | 会員情報を更新し                        | ました。                                                                        |
| oラーニング講座<br>申込・受講     | お名前(カナ) 必須                     | 速<br>デスト 客 タロウ                                                                               | e ラーニング講座<br>申込・受講    | 注)メールアドレスをご変更<br>変更を有効にしてください。  | 覆された場合、確認用のメールが送信されています。メールに記載のURLをクリックして<br>変更を有効にするまで、メールアドレスの更新は反映されません。 |
| 受講履歴                  | メールアドレス 必須                     | teattarou@test.com                                                                           | 受講履歴                  | 55名前<br>必须                      | 姓 テスト 名 大郎                                                                  |
|                       | 生年月日                           | 1970 年 02 月 13 日                                                                             |                       | お名前(カナ)                         | 姓 テスト 名 タロウ                                                                 |
|                       | パスワード                          |                                                                                              |                       | メールアドレス 参須                      | testtarou@test.com                                                          |
|                       | バスワード (確認)                     | - パスワード変更時必須                                                                                 |                       | 生年月日                            | 1970 ≢ 02 月 13 E                                                            |
|                       | 都便書号 必須                        | 103-0001 住所を自動入力                                                                             |                       | パスワード                           |                                                                             |
|                       | 都道府県 <mark>必須</mark>           | 東京都 •                                                                                        |                       | パスワード (確認)                      | パスワード変更時必須                                                                  |
|                       | 市区町村 書地 必須                     | 中央区目李頫小位周町1.                                                                                 |                       | 郵便書号 必須                         | 103-0001 住所を自動入力                                                            |
|                       | ビル名称等                          |                                                                                              |                       | 都道府県 <mark>必須</mark>            | 東京都 ▼                                                                       |
|                       | 電話書号 (自宅)                      |                                                                                              |                       | 市区町村 書地 必須                      | 中央区目本确小位历町1-                                                                |
|                       | 電話書号 (携帯)                      | 080-0000-0000                                                                                |                       | ビル名称等                           |                                                                             |
|                       | 所属の有無                          | ● 有り ◎ 無し                                                                                    |                       | 電話書号 (自宅)                       |                                                                             |
|                       | 歌曲                             |                                                                                              |                       | 電話書号 (読帯)                       | 080-0000-0000                                                               |
|                       | 勤務先・所属先                        | アスト株式会社                                                                                      |                       | 所属の有無                           | *育り ◎差し                                                                     |
|                       | 所属部署                           | 7.2.1-10                                                                                     |                       | 限道                              | ////////////////////////////////////                                        |
|                       | 電話書号(動)                        |                                                                                              |                       | 勤務先・所属先                         | デスト株式会社                                                                     |
|                       |                                |                                                                                              |                       | 所属部署                            | テスト館                                                                        |
|                       |                                | 又加くイベージに戻る                                                                                   |                       | 電話書号(動)                         |                                                                             |
| 捕虫                    | 国取引法に基づく表記   利用婦               | 約   プライバシーボリシー   FAQ   お聞い合わせ                                                                |                       |                                 | 更新 マイページに戻る                                                                 |
|                       | 0                              | - 一般封闭连人 目李成栗協会                                                                              |                       |                                 |                                                                             |

4-2.メールアドレスの変更

①「登録情報確認・更新」ボタンから「メールアドレス」を変更します。

②「更新」ボタンを押下すると

登録情報を更新しました。

注)メールアドレスを変更された場合、本登録用のメールが送信されています。 メールに記載のURLをクリックして、変更を完了させてください。変更を完了させるまで、メールアドレスは更新されません。

| 消費生活アドバイザー<br>有資格者サイト         | <mark>■カートをみる</mark> ログアウト                                                                           |
|-------------------------------|----------------------------------------------------------------------------------------------------|
| マイページトップ > 登録情報 確認・更新         |                                                                                                    |
| <b>注意 マイページトップ</b><br>テストタロウ様 | 登録情報の確認・更新<br>ご登録いただいている情報の確認と更新が可能です。<br>更新される場合には、必要関所をご修正のうえ、ペーン下部の更新ボタンをクリック、タップレてください。          |
| 登録情報<br>確認・更新                 | 登録情報を更新しました。                                                                                         |
| eラーニング講座<br>申込・受講             | 注)メールアドレスをご変更された場合、本登録用のメールが送信されています。メールに記載のURLをクリックし<br>て、変更を完了させてください。変更を完了させるまで、メールアドレスは更新はされません。 |
| 受講履歴                          | お名前     必須     姓 テスト     名 タロウ                                                                       |
| 集合講座申込                        | お名前 (カナ)     必須     姓 テスト     名 タロウ                                                                  |
|                               | メールアドレス <u>必須</u>                                                                                    |

更新完了のメッセージ表示

③変更したいメールアドレス宛に届いたメール内のURLをクリックします。

※ここで更新が完了します。

④再度ログインして「登録情報 確認・更新」ボタンから「メールアドレス」が 変更されているかご確認ください。

| 件名: | メールアドレスの認証(消費生活アドバイザー有資格者サイト)                                                                                                    |
|-----|----------------------------------------------------------------------------------------------------|
| 本文: | テスト タロウ 様<br>メールアドレスの登録は、まだ完了しておりません。<br>仮登録から24時間以内に、以下のURLをクリック・タップしてください。<br><u>http://stg.nissankyo-adv.jp/email_registrat</u><br>session=67f9d59e9156cca234ac4c1ebf23d3b85b5( |
|     | 消費生活アドバイザー有資格者サイト事務局<br>(株式会社アクティブ内)<br>URL: <u>https://nissankyo-adv.jp/</u><br>e-mail: <u>kyokaiinfo@nissankyo-adv.jp</u>                                                        |

# 5.ID・パスワードを忘れた場合

#### 5.ID・パスワードを忘れた場合

【ユーザーID】消費生活アドバイザー登録番号(半角英数、ハイフンなし) 例:登録番号171-1001-1 → ユーザID 17110011

【初期パスワード】ご自身の生年月日(西暦)8桁半角英数 例:1972年6月6日 → パスワード 19720606

※ご自身で変更されたパスワードを忘れた方は、以下の手順で、 仮パスワード発行へ進み仮パスワード発行後ログインしてください。

①ログイン画面の「パスワードを忘れたかたはこちら」をクリック、
 タップしてください。

②仮パスワードの再発行

登録しているメールアドレスを入力し、「仮パスワードを発行」を クリック、タップしてください。

| 消費生活アドバイザー<br>有資格者サイト                                           |                                                                                                    |
|-----------------------------------------------------------------|----------------------------------------------------------------------------------------------------|
| ユーザ<br>パスワ                                                      | -ID<br>-F                                                                                                    |
| 消費生活アドバイザー                                                      | バスワードを忘れたかた <mark>こちら</mark>                                                                                                    |
| 有貨格者サイト                                                         |                                                                                                    |
| (以 パス ワー<br>仮パスワードの発行<br>有資格者サイトで現に<br>ご登録のメールアドレ<br>なお、初回パスワート | ド の 発行<br>メールアドレスを登録されている方は、バスワードの再発行をすることができます。<br>スを入力し、入力内容を確認したうえで「仮パスワードの発行」をクリック・タッブしてください。<br>?はご自身の生年月日(西暦)8桁(半角実数)です。詳細はFAQを参照してください。 |
|                                                                 | メールアドレス 2                                                                                                    |

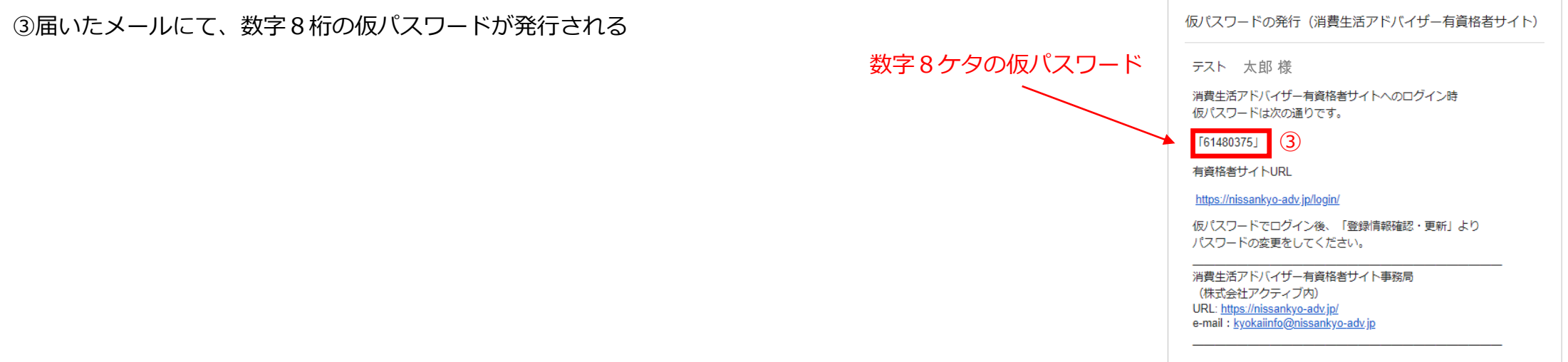

④ログイン画面にて発行された仮パスワードでログイン

「登録情報 登録・更新」にてご自分で覚えやすいパスワードに変更することをおすすめします。

【ログインできない場合】

- 1.ユーザー I D、パスワードはいずれも半角英数です。
- 2.全角入力になっていないかご確認ください。
- 3.前回のログインのキャッシュが残っている場合、更新手続のメニューが表示しない場合がございます。
- ブラウザのキャッシュをクリアしてから再びログインしてください。
- (キャッシュのクリア方法はお使いのブラウザによって異なります。各ブラウザの公式情報をご確認ください。)

# 6.講座に申込む

### 6-1.各講座に申込む(カートで購入する)

マイページへログイン(P2 メールアドレスの登録が必須です)
 左メニューの「eラーニング講座 申込・受講」ボタンをクリック、
 タップしてください。

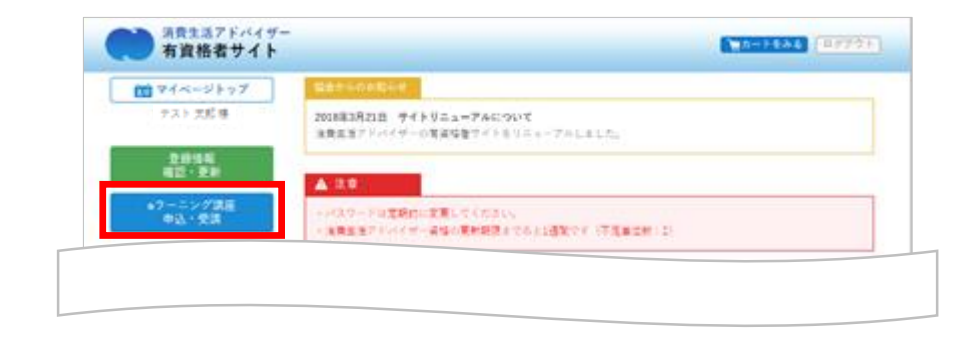

②タブ「開催中講座一覧」の「申込む」ボタンをクリック、タップしてください。→ 講座申込ページへ

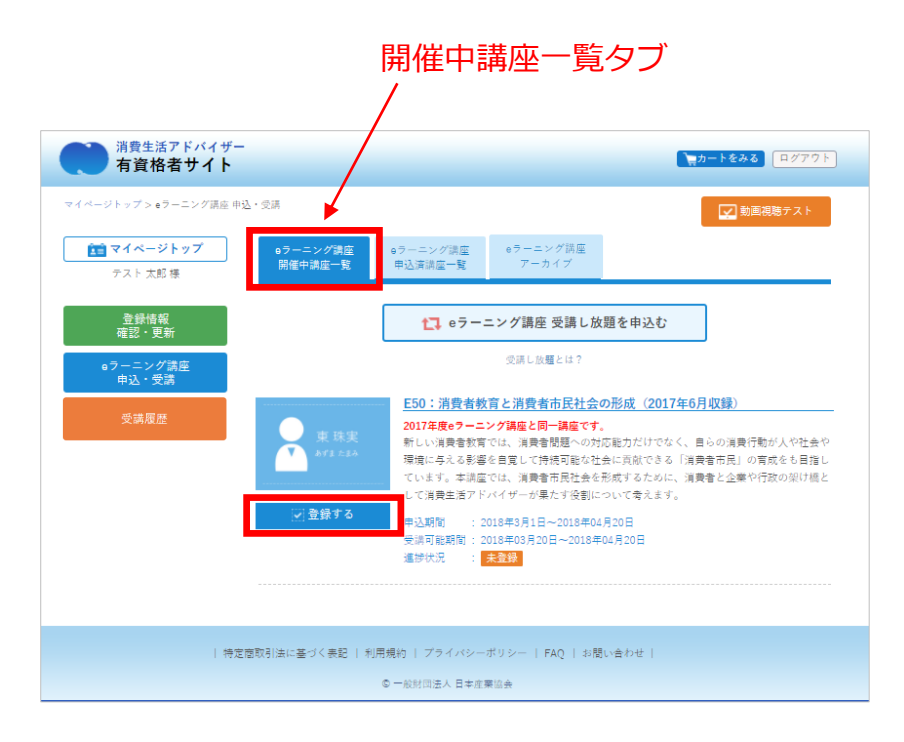

#### ③申込みたい講座内容をラジオボタンで選択し「カートに保存する」

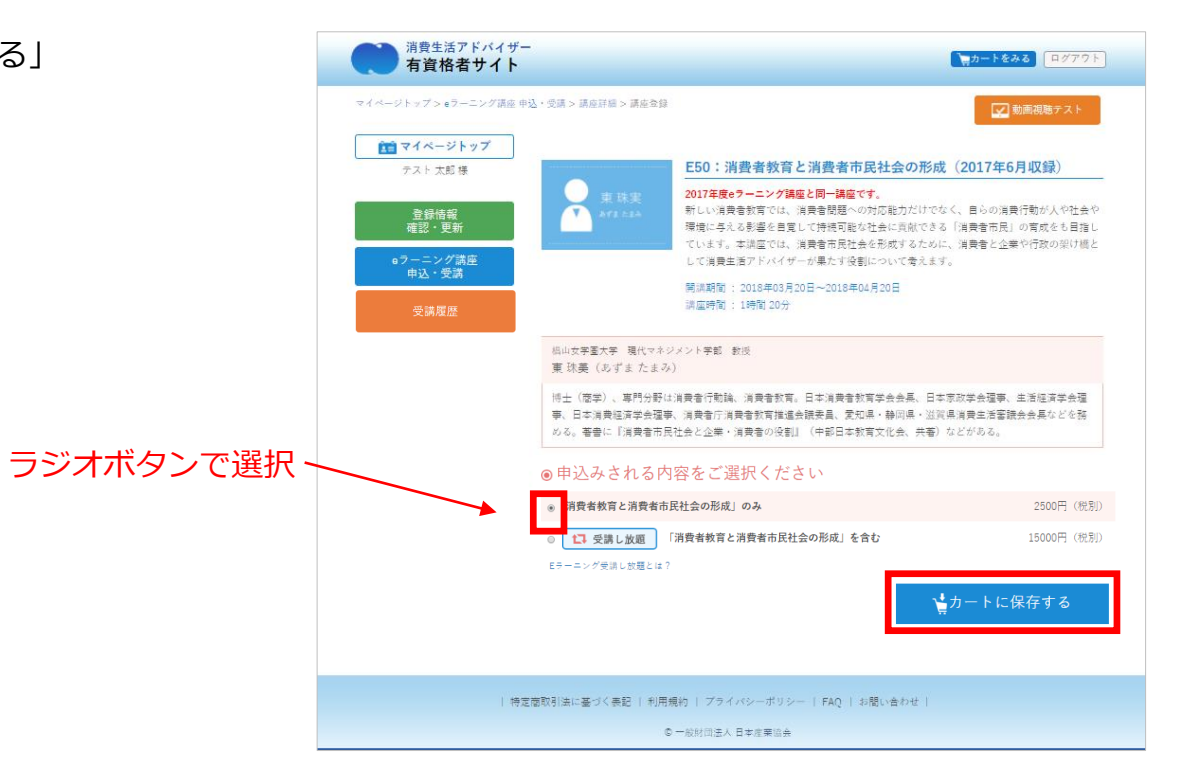

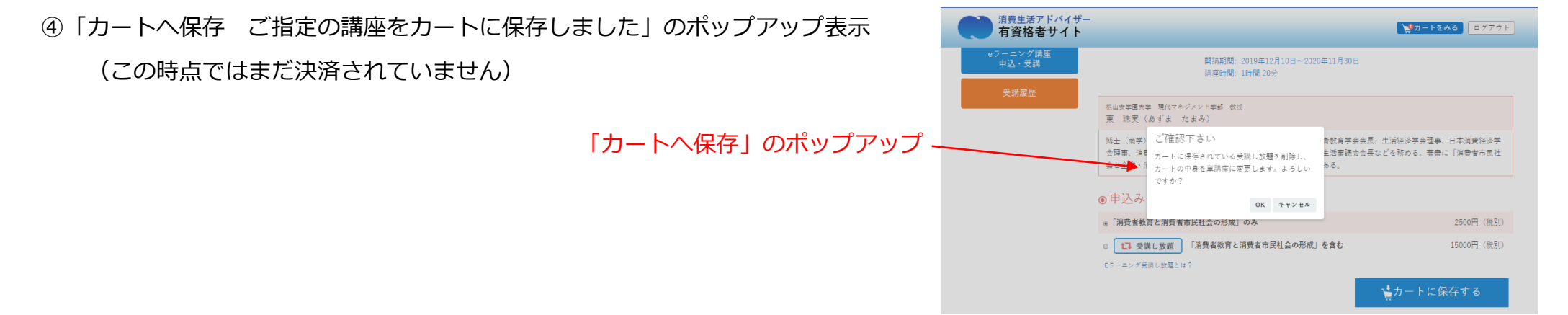

#### ⑤決済に進む場合は、ヘッダの「カートを見る」から

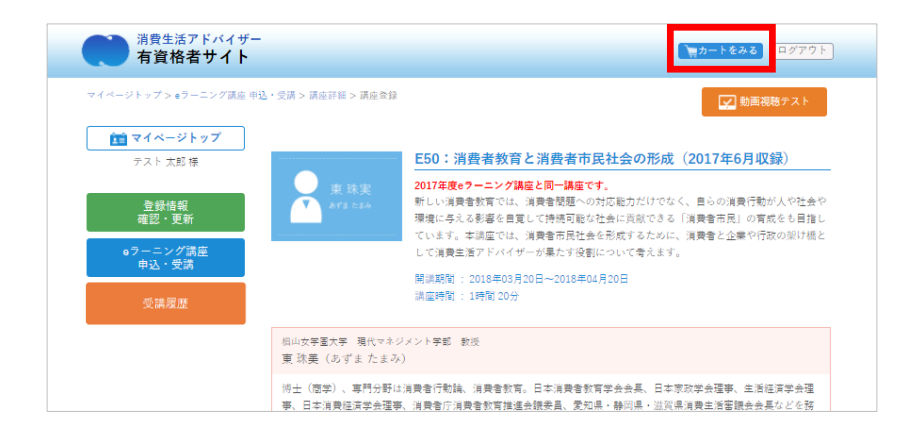

⑥「カートの内容で申込む」で決済ページへ

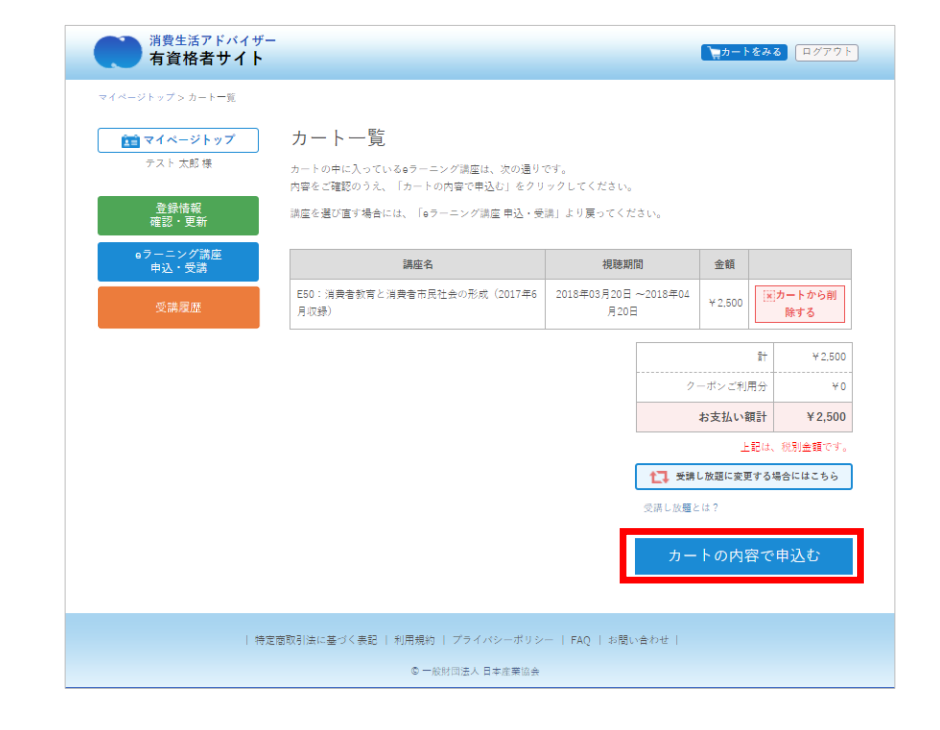

⑦決済方法をクレジットカード支払いと

コンビニエンスストア支払いから選択します

※コンビニエンスストア支払いの場合、
 お支払い期限は決済お申込み後10日間となります。
 お申込みから10日以内に選択したコンビニエンスストアにてお支払いください。

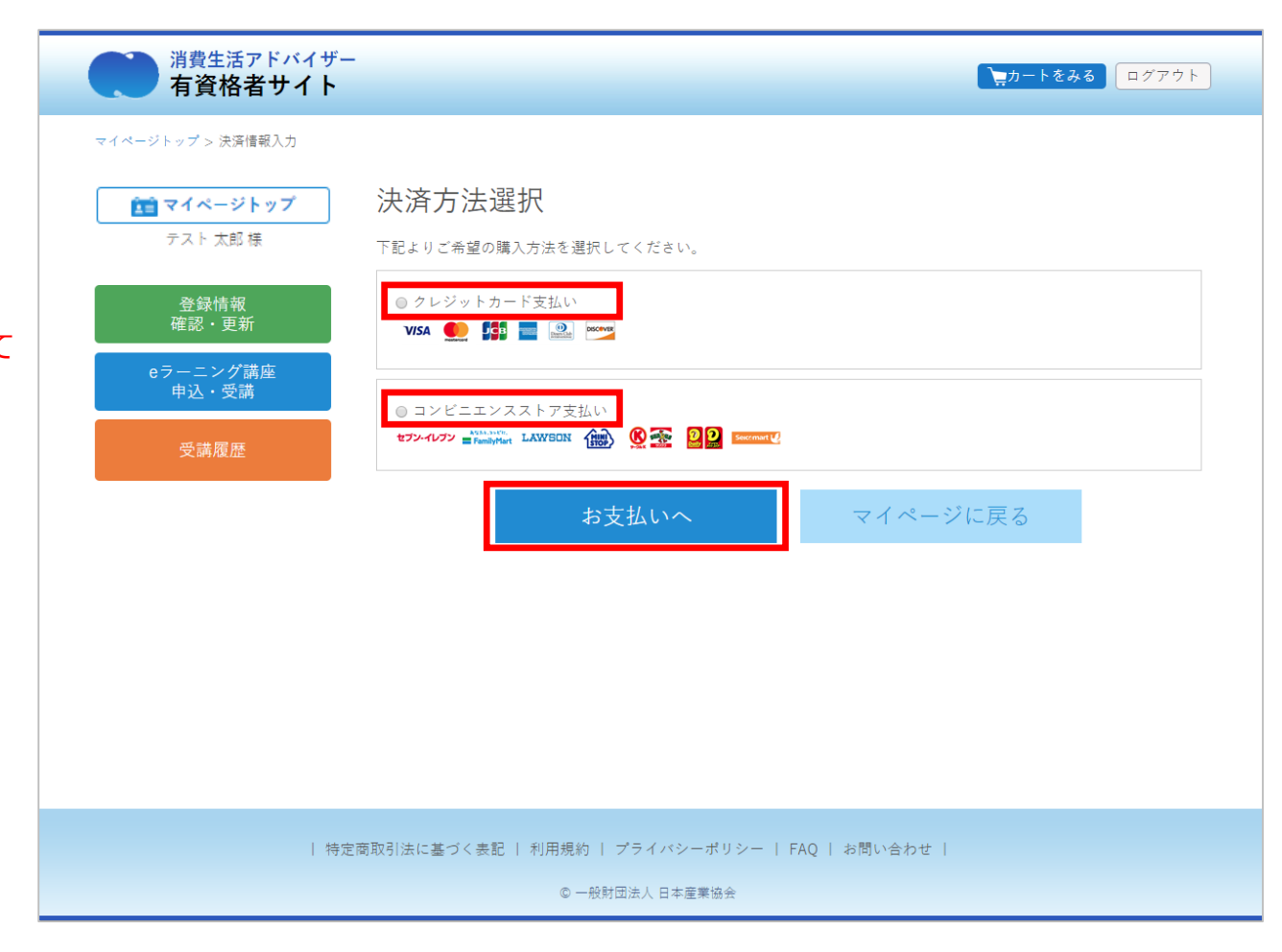

⑧-1 決済入力ページ(クレジットカード支払い)

カード番号、有効期限、セキュリティコードを入力し、「内容確認」ボタンを クリック、タップしてください。

⑧-1 決済確認ページ(クレジットカード支払い)購入内容を確認し、「購入確定」ボタンをクリック、タップしてください。

⑨-1 決済完了ページ(クレジットカード支払い)

「申込した講座一覧へ」ボタンをクリック、タップして、購入した講座を確認、 受講できます。

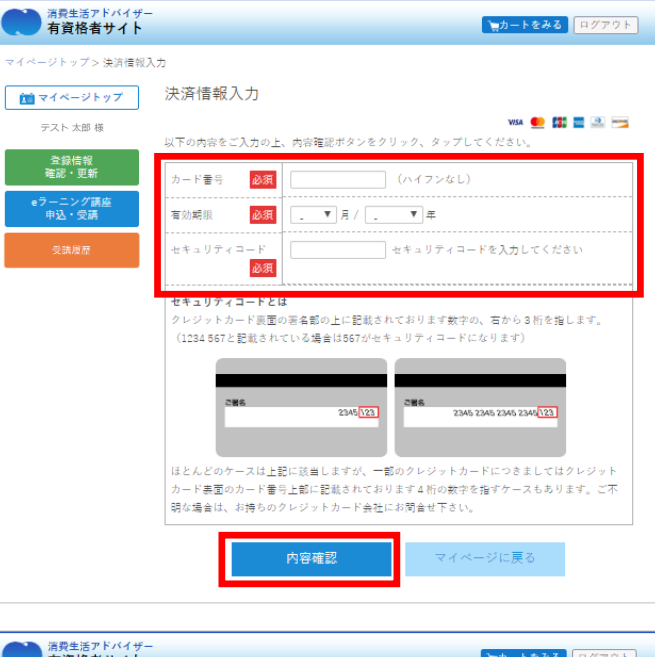

| 消費生活アドバイザー<br>有資格者サイト     |                  |               |              |          | マリカート きょうしょう          | をみる ログアウト |
|---------------------------|------------------|---------------|--------------|----------|-----------------------|-----------|
| マイページトップ> 決済情報確           | 認                |               |              |          |                       |           |
| 💼 マイページトップ                | 決済情報             | 確認            |              |          |                       |           |
| テスト 太郎 様<br>全録情報<br>確認・更新 | 下記の内容1<br>ご購入金額の | 2購入をしま<br>2確認 | す。内容をご確認の上、よ | ろしければ「購) | ₩5A <b>∮</b><br>し ボタン | ⊵ 🌃 🚍 🗟 📷 |
| eラーニング講座                  | お支払方法            |               | クレジットカード     |          |                       |           |
|                           | ご購入金額            |               | ¥ 2,810      |          |                       |           |
| 文調應證                      | ご購入明細            |               |              |          |                       |           |
|                           | 商品ID             | 商品名           |              |          | 數量                    | 税込小計      |
|                           | E59              | 私たちの          | )暮らしと省エネルギー  |          | 1                     | ¥ 2.700   |
|                           | 000              | 申込シス          | マテム利用手数料     |          | 1                     | ¥110      |
|                           |                  |               | 購入確定         | キャン      | セル                    |           |

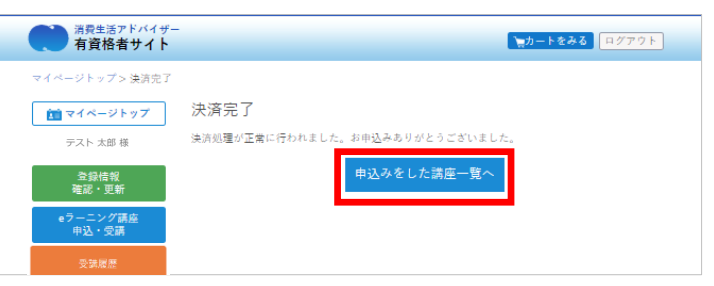

⑧-2 決済入力ページ(コンビニエンスストア支払い)

メールアドレスをご確認の上、お名前、電話番号とお支払い頂くコンビニエンスストアを
入力し、「内容確認」ボタンをクリック、タップしてください。
※お名前に機種依存文字(例:高、崎、濵、隆、瀨、徳など)はご利用頂けません。
決済が完了できずにエラーとなりますのでご注意ください。

⑧-2 決済確認ページ(コンビニエンスストア支払い)

購入内容を確認し、「購入確定」ボタンをクリック、タップしてください。

| <b>団 マイベージトップ</b><br>テスト 太郎 様 | 決済情報入力          | 内容制造体タンチナラッナ、                        | タッブしてくだおい。              |                        |
|-------------------------------|-----------------|--------------------------------------|-------------------------|------------------------|
| 合餘懷報<br>確認・更新                 | 848             | 64. ·                                | . a                     | いただけません。               |
| eラーニング講座<br>中込・受講             |                 | 決済が南了できずにエラ                          | ーとなりますのでご注意くださ          | ş.D.,                  |
|                               | メールアドレス<br>電話巻号 | m.saitoozveigmail.com                | (ハイフンなし)                |                        |
|                               | ◎ セブン・イレブン      | セブンイレブン<br>【ご利用方法】 ロ                 | © ■ FamilyHert          | ファミリーマート<br>【ご利用方法】 ニ  |
|                               | © LAWSON        | ローソン<br>[ご利用方法] 目                    | · HIN                   | ミニストップ<br>[ご利用方法] 云    |
|                               | · 🔇 🛣           | サークルK サンクス<br>【ご利用方法】 ロ              | • 😰 ⊇                   | デイリーヤマザキ<br>【ご利用方法】 (二 |
|                               | © Soccourt 🛃    | セイコーマート<br>[ご利川方法] ロ                 |                         |                        |
|                               |                 | 内容確認                                 | マイページ                   | に戻る                    |
| 1 1932                        | 変形を注に至っく主足( 利用  | 11代約) - プライバシーポリン<br>名 一般的日本人 日本連筆文化 | - 1 FAQ ( #1951-@7519 ) |                        |

| i マイベージトップ<br>テスト 太郎 様 | 決済情報<br>Filonsで構<br>C構入主語の語 | <b>限確認</b><br>■入をします. M<br>BAS | 音をご確認の上、よろしければ  | 「購入」ボタンを押下ください | o.      |  |
|------------------------|-----------------------------|--------------------------------|-----------------|----------------|---------|--|
| 登録情報<br>解版 · 更新        | お法語力法                       |                                | 128112222F7(e#2 | イレブン)          |         |  |
| 0ラーニング講座<br>申込・受講      | こ開入会社                       | こMR入由BN ¥2.810                 |                 |                |         |  |
| 受請服應                   | ご購入明述                       | ट ∎्र∧ मात                     |                 |                |         |  |
|                        | 現高(0                        | 医前右                            |                 | 秋里             | 现这小社    |  |
|                        | E\$7 日本4134                 |                                | の境沃と課題          | 1              | ¥ 2.700 |  |
|                        | 000                         | 市法シス                           | テム利用手数科         | 1              | ×110    |  |
|                        |                             |                                | 購人確定            | キャンセル          |         |  |

⑨-2 決済申込み完了ページ(コンビニエンスストア支払い)

支払いの申込みが完了しました。

選択したコンビニエンスストアの支払いに必要な情報が表示されますので、

ご確認の上、それぞれのコンビニエンスストアでの支払い方法にてお支払いください。

消費生活アドバイザー 有資格者サイト ▶ 2カートをみる ログアウト マイページトップ > 決済情報確認 お支払い お申込み完了 💼 マイページトップ テスト 太郎 様 お申込みが完了しました。 メールにてお支払いの案内をお送りいたしましたので、ご確認頂き、 本日より10日以内に選択されたコンビニ店舗にてお支払いをお願いいたします。 登録情報 確認・更新 ※コンビニ店舗でのお支払いが完了しますと、本e-Learning講座が受講いただけます。 eラーニング講座 申込・受講 ※各コンビニ店舗での決済方法は下記をご確認ください。 利用コンビニ名称 セブンイレブン ご利用方法 払込票番号 7192630214261 払込票URL リンクを開く マイページに戻る | 特定商取引法に基づく表記 | 利用規約 | プライバシーポリシー | FAQ | お問い合わせ |

© 一般財団法人 日本産業協会

| 消費生活アドバイザー有資格者サイト                                                                                                    |
|----------------------------------------------------------------------------------------------------|
| テスト 太郎 様                                                                                                    |
| e ラーニング講座のお申込をいただきありがとうございました。                                                                                                    |
| 決済時にお選び頂いたコンビニエンスストアにて7月6日までに、ご入金をお願いいたします。                                                                                                    |
| お支払いコンビニエンスストア:セブンイレブン<br>[払込票番号]:<br>[払込票URL]・                                                                                                    |
| <ul> <li>名コンビニでの端未操作はこちらからご確認ください。</li> <li>セブンイレブン: https://www.sbpayment.jp/support/how to pay/cvs dsk/sej_webcvs dsk/</li> <li>ファミリーマート: https://www.sbpayment.jp/support/how to pay/cvs dsk/familyma rt webcvs dsk/</li> <li>ローソン・ミニストッブ: https://www.sbpayment.jp/suppo</li> <li>rt/how to pay/cvs dsk/lawson webcvs dsk/</li> <li>サークルK サンクス: https://www.sbpayment.jp/support/how to pay/cvs dsk/circleks</li> <li>unks webcvs dsk/</li> <li>デイリーヤマザキ: https://www.sbpayment.jp/support/how to pay/cvs dsk/daily-yamazaki webcvs dsk/</li> <li>セイコーマート: https://www.sbpayment.jp/support/how to pay/cvs dsk/daily-seicomart webcvs dsk/</li> </ul> |
| コンビニエンスストアでのお支払いが完了しましたら、入金確認・受講開始のご案内メールをお                                                                                                    |

送りいたします。

⑨-2 コンビニエンスストアでのお支払いに関するメール送信
 支払い申込時にご確認頂いたメールアドレスにも、コンビニエンスストアの
 支払いに必要な情報が表示されております。

### 6-2.受講し放題に申込む

#### ■予め受講し放題に申込む場合

①マイページへログイン(P2 メールアドレスの登録が必須です) 左メニューの「eラーニング講座 申込・受講 | ボタンをクリック、 タップしてください。

②タブ「開催中講座一覧」の最上段の「受講し放題に申込む」

#### ■申込中(決済前)に受講し放題に変更したい場合

①カートページへ

② 「受講し放題へ変更する場合にはこちら」へ

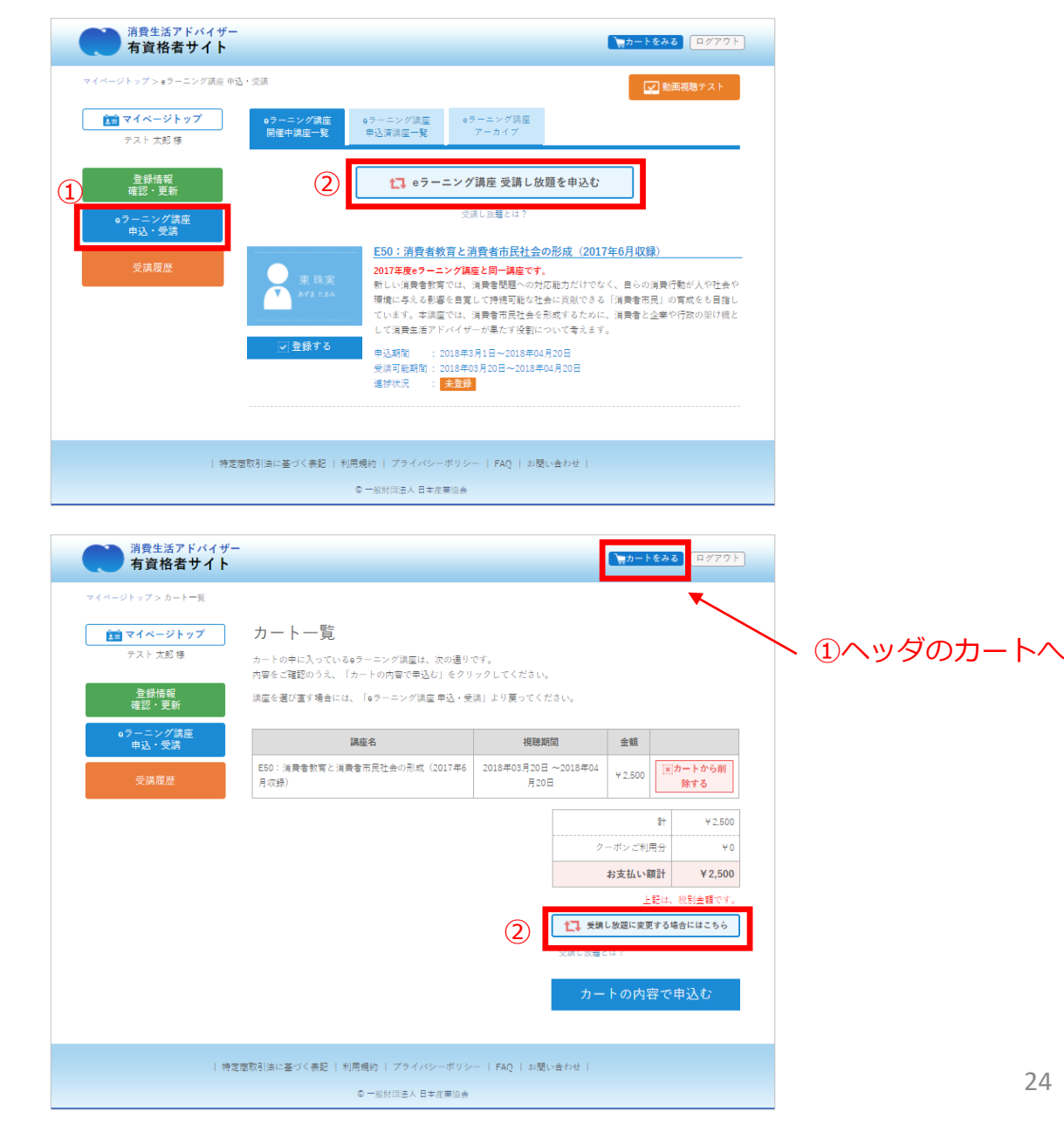

6-3.講座の状況を確認する

■講座の状況を確認する
 ①マイページへログイン(P2メールアドレスの登録が必須です)
 左メニューの「eラーニング講座 申込・受講」ボタンをクリック、
 タップしてください。

②タブ「eラーニング講座申込済講座一覧」

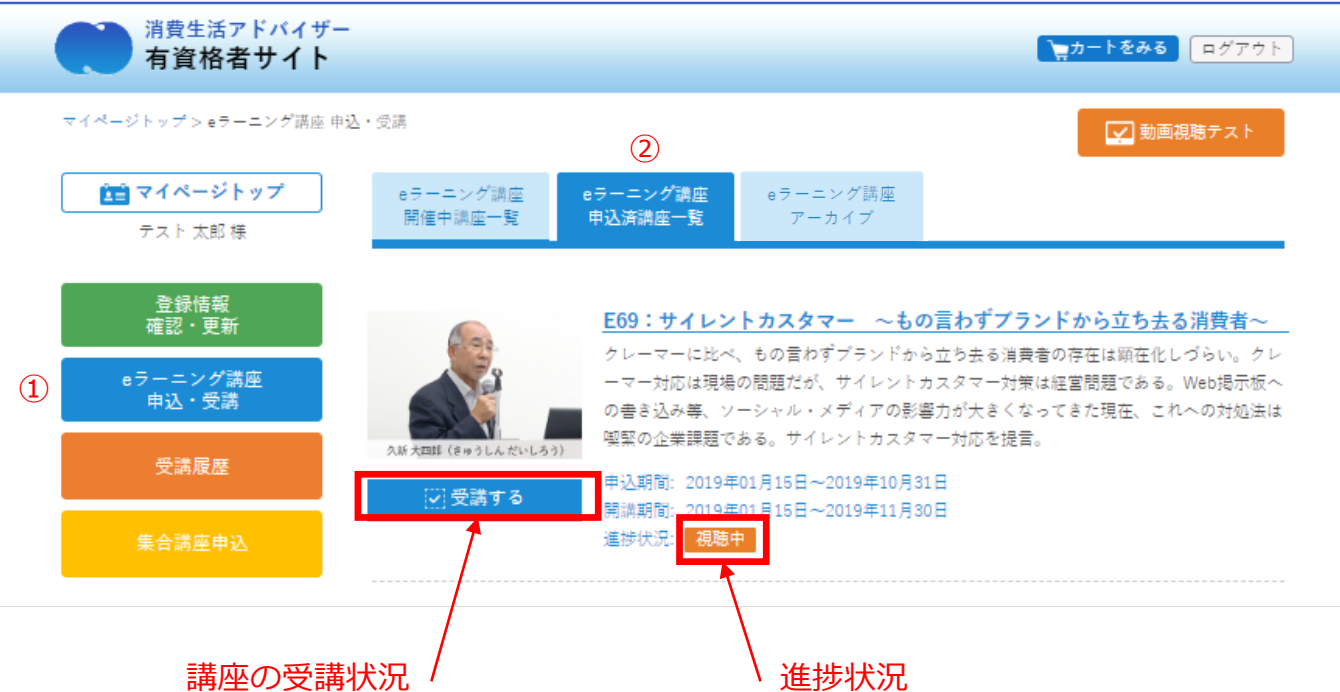

■各講座一覧のボタンおよび、ボタン下のメッセージにて確認

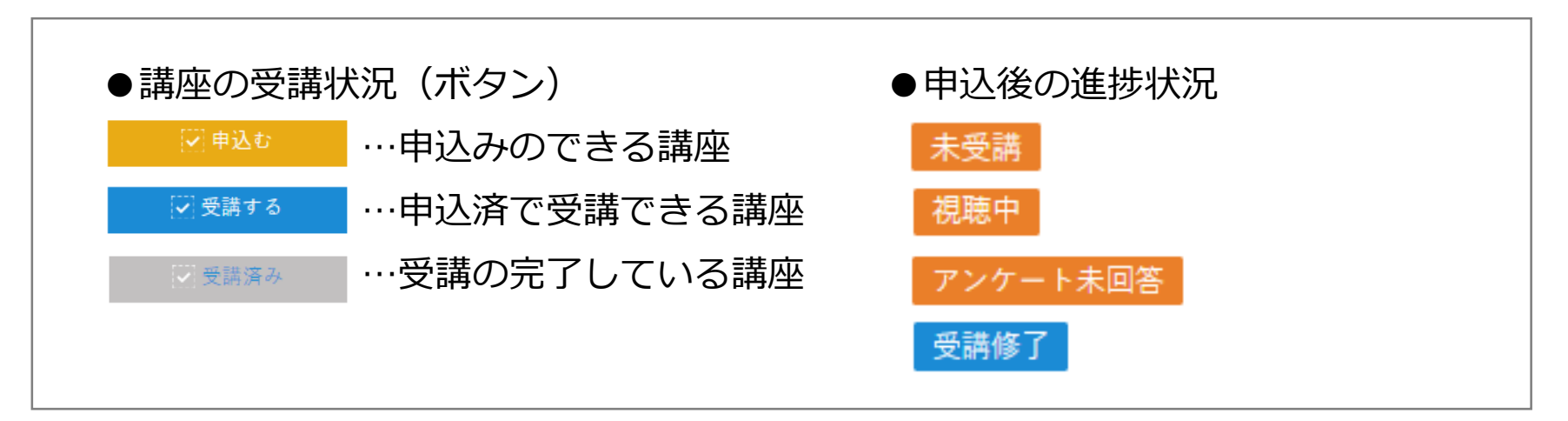

### 6-4.申込済講座を確認する(一覧)

申込済講座一覧

申込済の講座の一覧です。受講状況も確認できます。

①左メニューの「eラーニング講座 申込・受講」 ②タブ「eラーニング講座申込済講座一覧」

※決済が完了した講座の表示となります。

コンビニエンスストア決済の場合、入金確認後の表示となります。

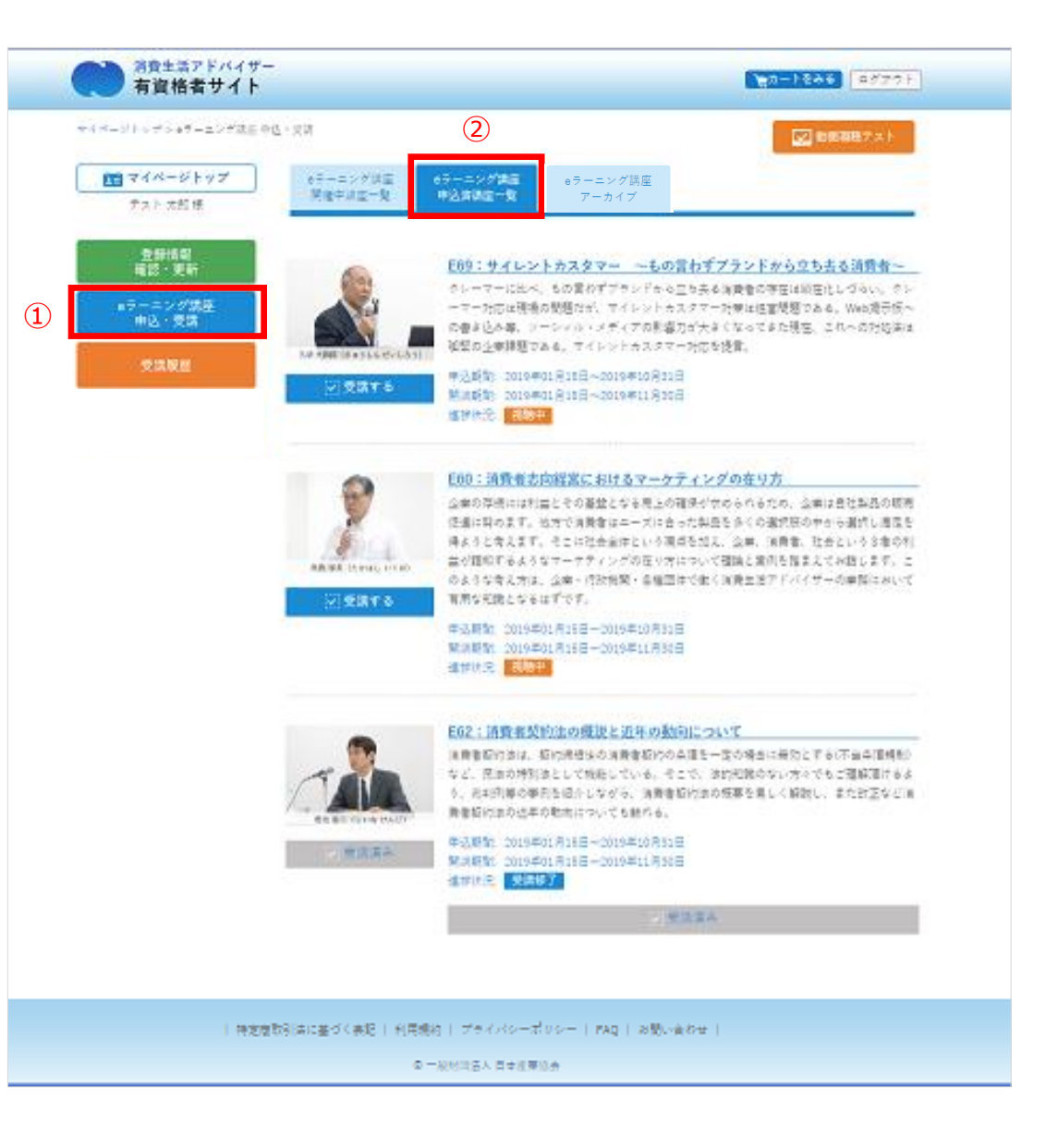

### 6-5.受講済講座を確認する(アーカイブ)

#### eラーニング講座 アーカイブ

これまで受講した講座で、<u>受講期間が終了した講座</u>を確認できます。 ※受講期間終了後に反映します。

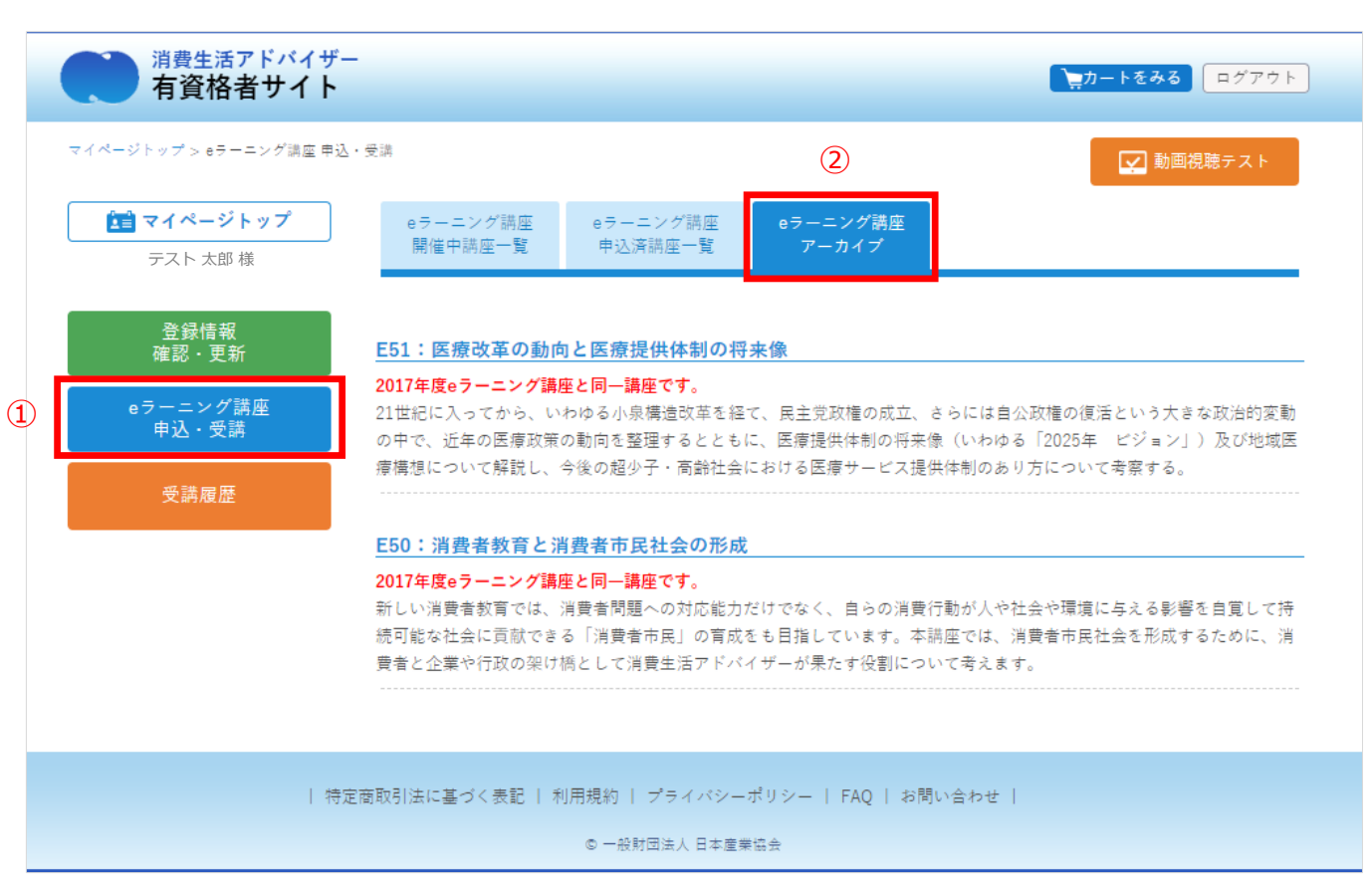

# 7.講座を視聴する

### 7.講座を視聴する(動画再生)

①マイページへログイン(P2 メールアドレスの登録が必須です)
 左メニューの「eラーニング講座 申込・受講」ボタンをクリック、
 タップしてください。

②タブ「申込講座一覧」

③各講座一覧の「受講する」ボタンをクリック、タップしてください。

→動画再生ページへ

④動画再生ページ

・講座資料のダウンロード
 受講講座のレジュメ(PDF)をダウンロードできます。

動画と合わせてご利用ください。

※早戻し機能はありません。 ※受講終了後も受講期間中は何度でも視聴できます。

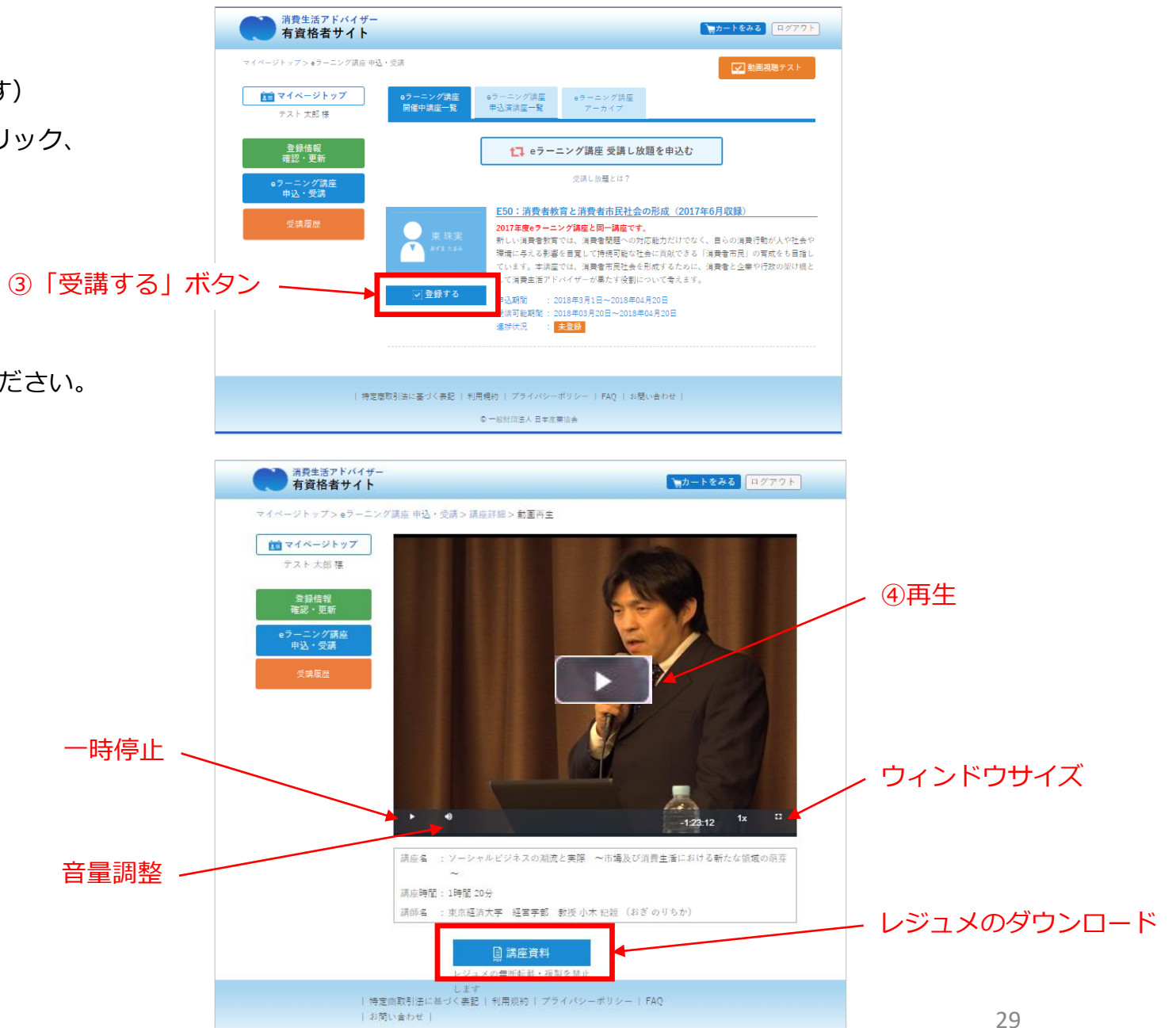

## 8.アンケートに回答する

### 8.アンケートに回答する

 ■動画再生終了後、自動的にアンケートフォーム画面が表示
 ※表示されない場合はリロード(F5キー)を押すと表示されます。
 ※スマートフォン・タブレツトの場合は縦、横画面を切り替えると 表示されます。

■視聴は完了しているが、アンケートに回答していない場合
 →講座一覧内に「アンケート未回答」の表示あり

「アンケートに回答する」表示の場合、 講座詳細ページ内にアンケートへのリンクがあります

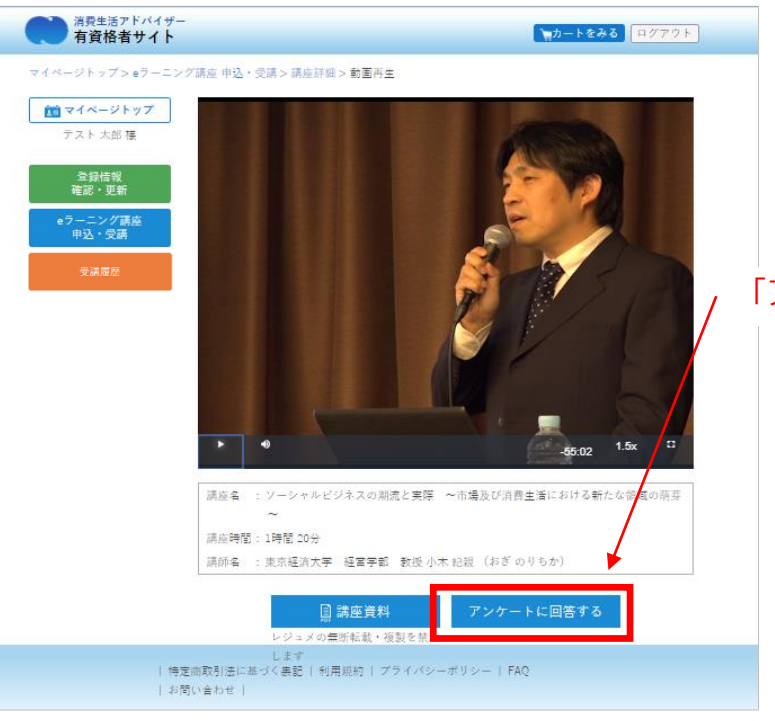

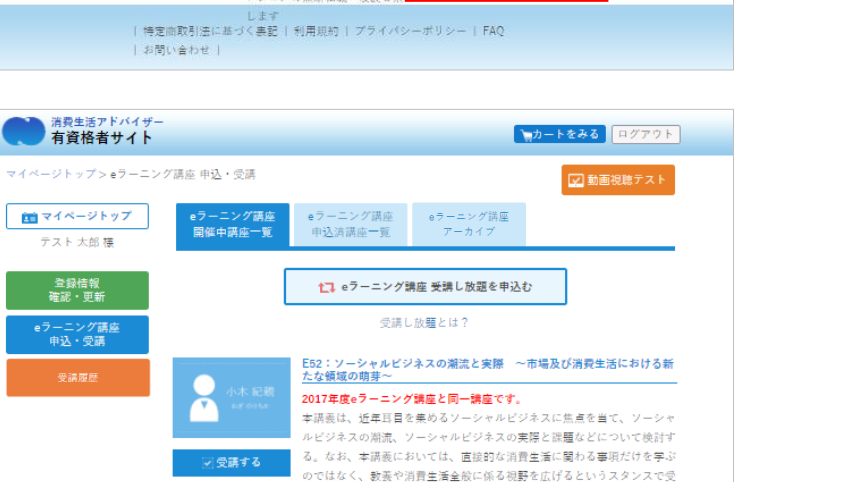

申込期間 : 2018年3月1日~2018年08月31日

018年08月31日

講されたい。

受講可能期間

#### 「動画に関するアンケート」回答ページ ①アンケートに回答 ②アンケート内容確認

③アンケート内容登録

④回答完了ページ

※アンケートは、講座ごとに一度限りの回答と なっております。

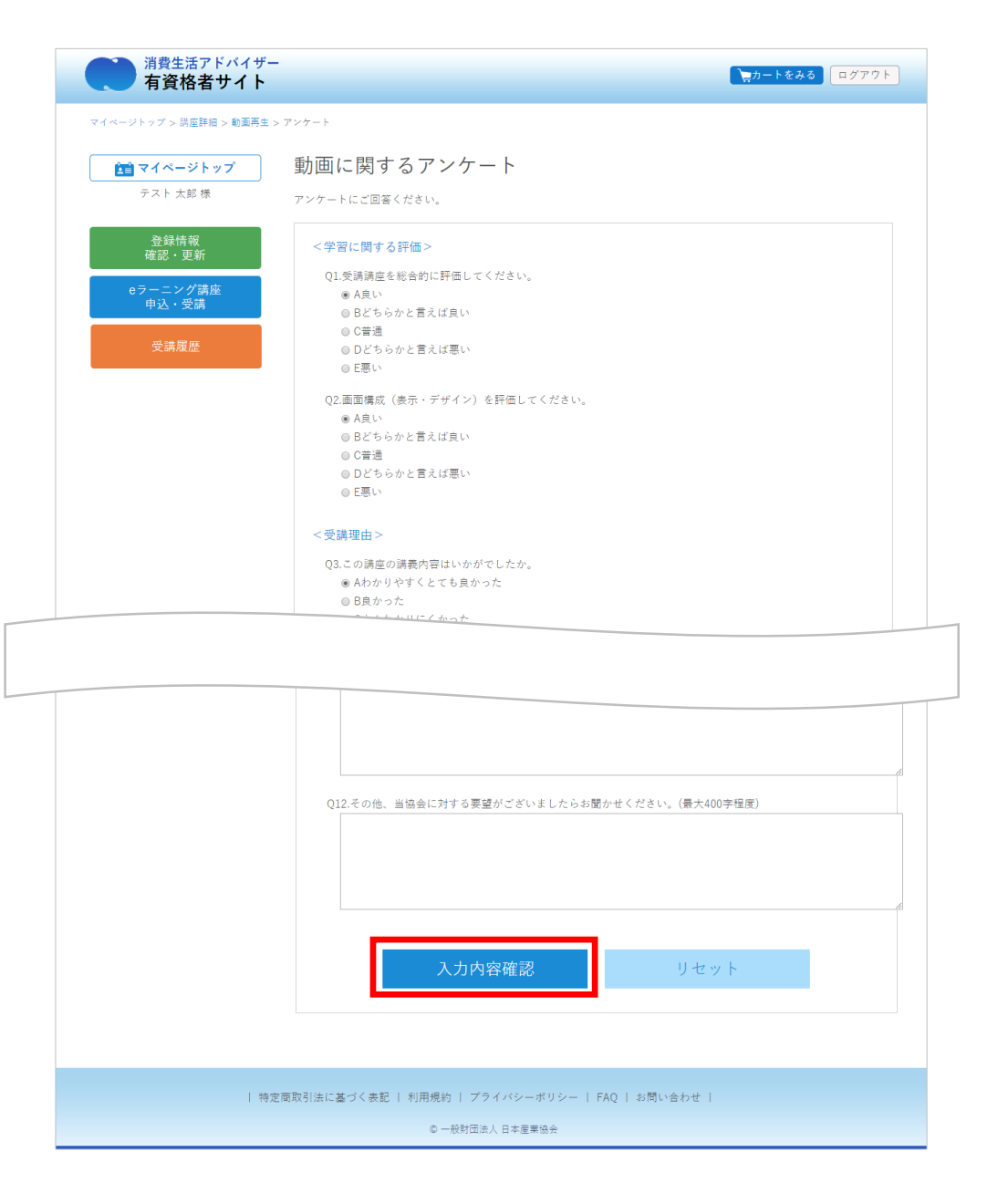

## 9.受講履歴を閲覧する

### 9.受講履歴を閲覧する

 ①マイページへログインし、左メニューの「受講履歴」ボタンをクリック、 タップしてください。

|                 | 消費生活アドバイザー<br>有資格者サイト          | <b>₩</b> \$775 <b>₩</b> \$                                                                                                    |
|-----------------|--------------------------------|----------------------------------------------------------------------------------------------------|
|                 | <b>注意 マイページトップ</b><br>テスト 太郎 様 | 協会からのお知らせ<br>2018年6月27日 コンビニ決済スタート<br>                                                                                               |
| 「文碑腹証」ハタンセクリック、 | 登録情報<br>確認・更新<br>ロラーニング講座      | eアーンク調磁の実施学校和400支払いにつき、クレジットカート支払いのほかコノビーエンスストア支払いの進伏<br>可能となりました。<br>2018年4月16日 サイトリニューアル<br>本サイト内で、量感情報の確認・更新、eラーニング講座の申込・受講ができます。 |
|                 | 中込・受講<br>受講履歴                  | ▲ 注意<br>・ パスワードは定期的に変更してください。「塗券情報 確認・更新」より変更いただけます。                                                                                 |
| 「受講履歴」ボタン       |                                | 登録情報     照際正義様     登録番号 : 999-1010-1     有効相限 : 2021年03月31日                                                                          |

| 特定商取引法に基づく表記 | 利用規約 | プライバシーポリシー | FAQ | お問い合わせ |

© 一般財団法人 日本産業協会

②受講履歴ページに遷移します。

受講履歴ページでは受講済みの集合講座・eラーニング講座の一覧を 閲覧できます。

※注)eラーニング講座アーカイブには、受講期間終了後に反映表示されます。

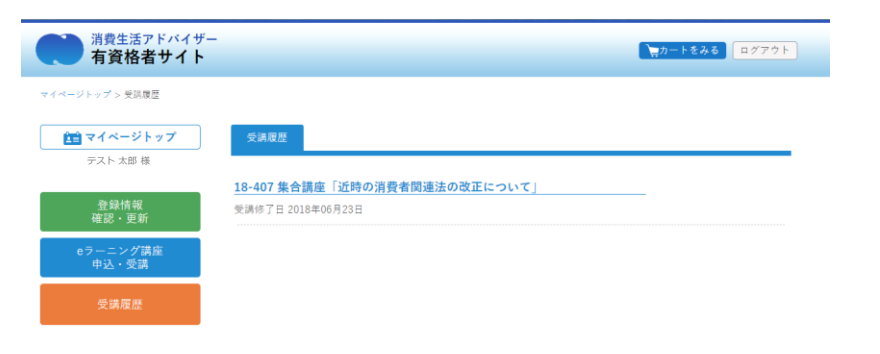

| 特定商取引法に基づく表記 | 利用規約 | プライバシーポリシー | FAQ | お問い合わせ |

© 一般財団法人 日本産業協会